# Guida alla qualità di stampa

Molti problemi di qualità di stampa sono risolvibili sostituendo un materiale di consumo in esaurimento o un componente non più funzionante. I messaggi relativi ai materiali di consumo della stampante vengono visualizzati sul pannello di controllo della stampante.

Questa sezione illustra le soluzioni ai problemi di qualità di stampa.

### La stampante stampa pagine vuote

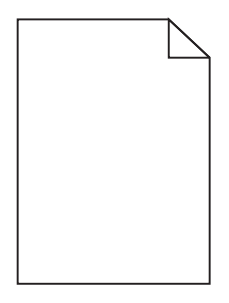

Provare una o più delle soluzioni seguenti:

#### VERIFICARE CHE SULLA CARTUCCIA DI TONER NON SIA RIMASTO MATERIALE DI IMBALLAGGIO

Rimuovere la cartuccia di toner e accertarsi che il materiale di imballaggio sia stato completamente rimosso. Reinstallare la cartuccia di toner.

#### VERIFICARE CHE IL TONER DELLA CARTUCCIA DI STAMPA NON SI STIA ESAURENDO

Quando viene visualizzato **88.xx** Cartuccia [colore] in esaurimento verificare che il toner sia distribuito in modo uniforme nella cartuccia di toner:

- **1** Rimuovere la cartuccia di toner.
- 2 Agitare più volte la cartuccia in tutte le direzioni per distribuire il toner residuo.
- **3** Reinserire la cartuccia di toner.

Nota: se la qualità di stampa non migliora, sostituire la cartuccia di toner.

Se il problema persiste, la stampante necessita di assistenza. Per ulteriori informazioni, contattare l'assistenza clienti.

# I caratteri presentano bordi irregolari

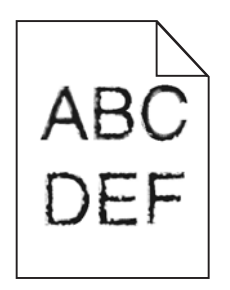

Se si utilizzano font trasferiti, verificare che siano supportati dalla stampante, dal computer host e dall'applicazione software.

Guida alla qualità di stampa Pagina 2 di 12

# Le immagini sono tagliate

Provare una o più delle soluzioni indicate.

### VERIFICARE LE GUIDE

Spostare le guide della larghezza e della lunghezza del vassoio nella posizione appropriata per le dimensioni della carta caricata.

### VERIFICARE L'IMPOSTAZIONE DIMENSIONI CARTA

Accertarsi che l'impostazione Dimensioni carta corrisponda alla carta caricata nel vassoio:

- **1** Dal menu Carta nel pannello di controllo della stampante, verificare l'impostazione Tipo di carta.
- 2 Prima di inviare il processo in stampa, specificare l'impostazione delle dimensioni corretta:
  - Per gli utenti Windows: specificare le dimensioni in Proprietà di stampa.
  - Per gli utenti Macintosh: specificare le dimensioni nella finestra di dialogo Stampa.

# Sulle pagine a colori appaiono linee orizzontali sottili

Si potrebbero notare linee orizzontali sottili nelle fotografie o nelle pagine con un'elevata concentrazione di colore. Questo può verificarsi quando la stampante è in Modalità silenziosa. Per risolvere questo problema, impostare Modalità silenziosa su **Disattivato (Immagine/Foto)**.

### Presenza di immagini ombreggiate sulle stampe

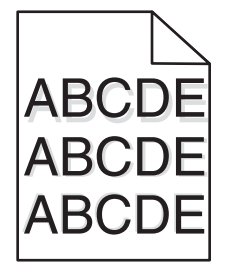

#### Controllare le impostazioni relative al tipo e al peso della carta

Accertarsi che le impostazioni relative al tipo e al peso della carta siano appropriate per la carta caricata nel vassoio:

- **1** Nel menu Carta del pannello di controllo della stampante, verificare le impostazioni Tipo di carta e Peso carta.
- 2 Prima di inviare il processo in stampa, specificare l'impostazione del tipo corretta:
  - Per gli utenti Windows: specificare il tipo in Proprietà di stampa.
  - Per gli utenti Macintosh: specificare il tipo nella finestra di dialogo Stampa.

# VERIFICARE CHE L'UNITÀ FOTOCONDUTTORE NON SIA DIFETTOSA

Sostituire l'unità fotoconduttore difettosa.

#### VERIFICARE CHE IL TONER DELLA CARTUCCIA DI STAMPA NON SI STIA ESAURENDO

Quando viene visualizzato il messaggio 88.xx cartuccia [colore] in esaurimento, verificare che il toner sia distribuito in modo uniforme nella relativa cartuccia.

**1** Rimuovere la cartuccia di toner.

**Avvertenza** — **Danno potenziale:** fare attenzione a non toccare il tamburo del fotoconduttore. Ciò potrebbe influire sulla qualità di stampa dei processi di stampa futuri.

- 2 Agitare più volte la cartuccia lateralmente e frontalmente per ridistribuire il toner.
- **3** Reinserire la cartuccia di toner.

Nota: se la qualità di stampa non migliora, sostituire la cartuccia di toner.

Se il problema persiste, potrebbe essere necessario portare la stampante in assistenza. Per ulteriori informazioni, contattare l'assistenza clienti.

# Sfondo grigio

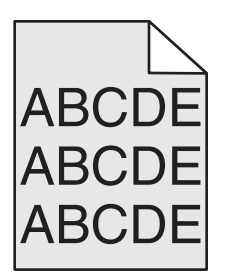

# CONTROLLARE L'IMPOSTAZIONE INTENSITÀ TONER

Selezionare un'impostazione di intensità del toner più chiara:

- Nel menu Qualità del pannello di controllo della stampante, modificare l'impostazione.
- Per gli utenti Windows, modificare l'impostazione da Proprietà di stampa.
- Per gli utenti Macintosh, modificare l'impostazione dalla finestra di dialogo Stampa.

#### LA CARTUCCIA DI TONER POTREBBE ESSERE USURATA O DIFETTOSA

Sostituire la cartuccia di toner.

# Margini errati

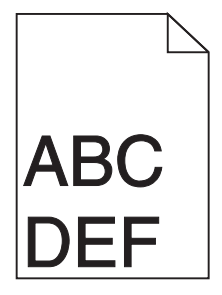

Di seguito vengono descritte le possibili soluzioni. Provare una o più delle soluzioni indicate.

### VERIFICARE LE GUIDE CARTA

Spostare le guide del vassoio nella posizione appropriata per i supporti caricati.

# VERIFICARE L'IMPOSTAZIONE DIMENSIONI CARTA

Accertarsi che l'impostazione Dimensioni carta corrisponda alla carta caricata nel vassoio:

- 1 Dal menu Carta nel pannello di controllo della stampante, verificare l'impostazione Tipo di carta.
- 2 Prima di inviare il processo in stampa, specificare l'impostazione delle dimensioni corretta:
  - Per gli utenti Windows: specificare le dimensioni in Proprietà di stampa.
  - Per gli utenti Macintosh: specificare le dimensioni nella finestra di dialogo Stampa.

# Presenza di una riga chiara, bianca o di colore errato sulle stampe

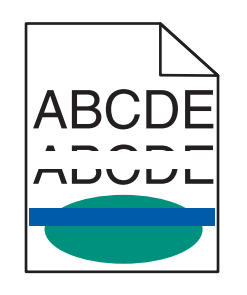

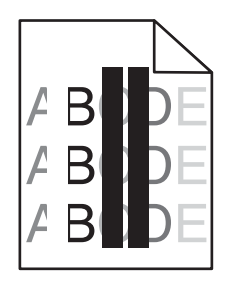

Provare una o più delle soluzioni indicate di seguito:

### VERIFICARE CHE NON SIANO PRESENTI CARTUCCE DI TONER DIFETTOSE

Sostituire la cartuccia di toner difettosa.

# VERIFICARE CHE L'UNITÀ FOTOCONDUTTORE NON SIA DIFETTOSA

Sostituire l'unità fotoconduttore difettosa.

### VERIFICARE CHE IL MODULO DI TRASFERIMENTO NON SIA DIFETTOSO

Sostituire il modulo di trasferimento difettoso.

### PULIRE LE LENTI DELLA TESTINA DI STAMPA

- **1** Aprire lo sportello anteriore, quindi il coperchio interno.
- 2 Individuare i dispositivi di pulizia della testina di stampa.
- **3** Estrarre delicatamente il dispositivo di pulizia della testina di stampa finché non si arresta, quindi farlo scorrere nuovamente in posizione.
- 4 Pulire le tre lenti della testina di stampa rimanenti.

# Arricciamento della carta

Provare una o più delle soluzioni indicate.

### VERIFICARE LE IMPOSTAZIONI RELATIVE AL TIPO E AL PESO DELLA CARTA

Accertarsi che le impostazioni di tipo e peso della carta corrispondano alla carta caricata nel vassoio o nell'alimentatore:

- **1** Nel menu Carta del pannello di controllo della stampante, verificare le impostazioni Tipo di carta e Peso carta.
- 2 Prima di inviare il processo in stampa, specificare l'impostazione del tipo di carta corretta:
  - Per utenti di Windows: specificare il tipo di carta in Proprietà di stampa.
  - Per utenti di Macintosh: specificare il tipo di carta nella finestra di dialogo Stampa.

### **C**ARICARE LA CARTA DI UNA NUOVA CONFEZIONE

La carta assorbe molta umidità. Conservare la carta nella confezione originale finché non viene usata.

# Irregolarità nella stampa

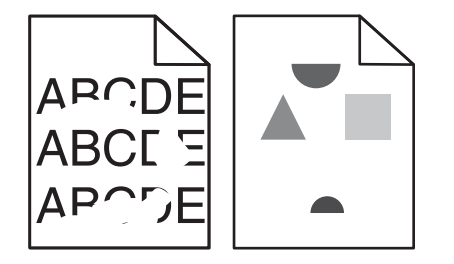

Di seguito vengono descritte le possibili soluzioni. Provare una o più delle soluzioni indicate.

#### LA CARTA POTREBBE AVER ASSORBITO MOLTA UMIDITÀ

- Caricare una risma di carta nuova.
- Conservare la carta nella confezione originale finché non viene usata.

# VERIFICARE L'IMPOSTAZIONE TIPO DI CARTA

Accertarsi che l'impostazione Tipo di carta corrisponda alla carta caricata nel vassoio:

- **1** Dal pannello di controllo della stampante, verificare l'impostazione Tipo di carta nel menu Carta.
- **2** Prima di inviare il processo in stampa, specificare l'impostazione del tipo corretta:
  - Per gli utenti Windows: specificare il tipo in Proprietà di stampa.
  - Per gli utenti Macintosh: specificare il tipo nella finestra di dialogo Stampa.

# **C**ONTROLLARE LA CARTA

Evitare l'uso di carta con superficie ruvida o poco levigata.

#### IL TONER POTREBBE ESSERE IN ESAURIMENTO

Quando viene visualizzato il messaggio 88 Cartuccia in esaurimento o quando la stampa risulta sbiadita, sostituire la cartuccia di toner.

### L'UNITÀ DI FUSIONE POTREBBE ESSERE USURATA O DIFETTOSA

Sostituire l'unità di fusione.

# Difetti ripetuti sono presenti su una pagina

Provare una o più delle soluzioni indicate di seguito:

# VERIFICARE CHE L'UNITÀ FOTOCONDUTTORE NON SIA DIFETTOSA

Se i segni si presentano con lo stesso colore e si ripetono più volte in una pagina, l'unità fotoconduttore potrebbe essere difettosa.

• Se i difetti si presentano ogni 94,2 mm (3,71 poll.) o ogni 37,68 mm (1,48 poll.), sostituire l'unità fotoconduttore.

### VERIFICARE CHE IL FUSORE NON SIA DANNEGGIATO

Se i segni si presentano con vari colori e si ripetono sull'intera pagina, l'unità di fusione potrebbe essere difettosa.

• Se il problema si verifica ogni 141 mm (5,55 poll.), sostituire l'unità di fusione.

# Stampa obliqua

Provare una o più delle soluzioni indicate di seguito:

### VERIFICARE LE GUIDE CARTA

Regolare le guide della lunghezza e della larghezza presenti nel vassoio spostandole nella posizione appropriata per le dimensioni della carta caricata.

- Verificare che le guide della lunghezza non siano troppo distanti dalla risma di carta.
- Verificare che le guide non aderiscano eccessivamente alla risma.

# **C**ONTROLLARE LA CARTA

Accertarsi che la carta utilizzata sia conforme alle specifiche della stampante.

#### ACCERTARSI CHE LA STAMPANTE SIA PULITA E CHE NON VI SIANO RESIDUI DI CARTA

#### Pulire la parte esterna della stampante

**1** Accertarsi che la stampante sia spenta e scollegata dalla presa a muro.

Avvertenza — Danno potenziale: per evitare il rischio di scosse elettriche quando si pulisce la parte esterna della stampante, prima di continuare scollegare il cavo di alimentazione dalla presa a muro e scollegare tutti i cavi dalla stampante.

2 Rimuovere la carta dal raccoglitore di uscita standard.

**3** Inumidire con acqua un panno pulito che non lasci residui.

**Avvertenza** — **Danno potenziale:** non utilizzare detersivi e detergenti comuni, poiché potrebbero danneggiare la finitura della stampante.

**4** Pulire solo la parte esterna della stampante, accertandosi di includere il raccoglitore di uscita standard.

Avvertenza — Danno potenziale: l'uso di un panno umido per pulire l'interno potrebbe danneggiare la stampante.

**5** Accertarsi che il supporto carta e il raccoglitore di uscita standard siano asciutti prima di avviare un nuovo processo di stampa.

#### **A**CCERTARSI CHE I RULLI DI ALIMENTAZIONE DELLA CARTA SIANO PULITI E NON VI SIANO TRACCE DI POLVERE

- **1** Spegnere la stampante con l'interruttore e scollegare il cavo di alimentazione dalla presa a muro.
- 2 Rimuovere i rulli di alimentazione della carta.

**Nota:** per informazioni sulla rimozion e la reinstallazione dei rulli di alimentazione della carta, consultare le Istruzioni di installazione fornite con i rulli all'interno della scatola del Vassoio 1.

- 3 Inumidire con acqua un panno pulito che non lasci residui.
- **4** Pulire i rulli di alimentazione della carta.

Avvertenza — Danno potenziale: non toccare la gomma. Ciò potrebbe danneggiare i rulli.

5 Reinstallare i rulli di alimentazione della carta.

Nota: accertarsi di sostituire i rulli di alimentazione della carta usurati o difettosi.

#### Pagine stampate con un solo colore

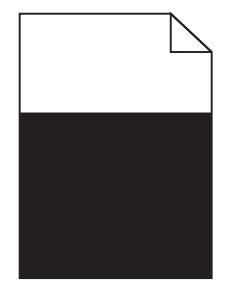

#### ACCERTARSI CHE IL FOTOCONDUTTORE SIA INSTALLATO CORRETTAMENTE E NON SIA DIFETTOSO

Rimuovere e reinstallare il fotoconduttore. Se il problema persiste, potrebbe essere necessario sostituire il fotoconduttore.

#### Presenza di striature orizzontali sulle stampe

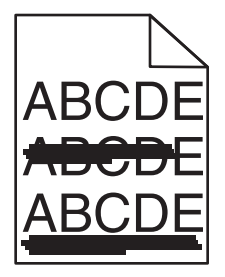

Provare una o più delle soluzioni seguenti:

#### Selezionare un altro vassoio o alimentatore

- Dal menu Carta del pannello di controllo della stampante, selezionare Origine predefinita.
- Per utenti di Windows: selezionare l'origine carta da Proprietà di stampa.
- Per utenti di Macintosh: selezionare l'origine carta dalla finestra di dialogo Stampa e dai menu a comparsa.

#### VERIFICARE CHE NON SIANO PRESENTI CARTUCCE DI TONER USURATE, DIFETTOSE O VUOTE

Sostituire la cartuccia di toner usurata, difettosa o vuota.

#### **R**IMUOVERE GLI INCEPPAMENTI DAL PERCORSO CARTA INTORNO ALLA CARTUCCIA DI TONER

ATTENZIONE — SUPERFICIE MOLTO CALDA: la parte interna della stampante potrebbe essere surriscaldata. Lasciare raffreddare la superficie prima di toccarla per evitare infortuni.

Rimuovere la carta inceppata o pulire il toner visibile sul percorso della carta. Se il problema persiste, contattare l'assistenza clienti.

### Presenza di striature verticali sulle stampe

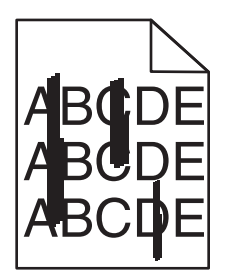

Provare una o più delle soluzioni seguenti:

#### Selezionare un altro vassoio o alimentatore

- Dal menu Carta del pannello di controllo della stampante, selezionare Origine predefinita.
- Per utenti di Windows: selezionare l'origine carta da Proprietà di stampa.
- Per utenti di Macintosh: selezionare l'origine carta dalla finestra di dialogo Stampa e dai menu a comparsa.

#### VERIFICARE CHE NON SIANO PRESENTI CARTUCCE DI TONER USURATE, DIFETTOSE O VUOTE

Sostituire la cartuccia di toner usurata, difettosa o vuota.

#### **R**IMUOVERE GLI INCEPPAMENTI DAL PERCORSO CARTA INTORNO ALLA CARTUCCIA DI TONER

Verificare il percorso carta intorno alla cartuccia di toner.

**ATTENZIONE** — **SUPERFICIE MOLTO CALDA:** la parte interna della stampante potrebbe essere surriscaldata. Lasciare raffreddare la superficie prima di toccarla per evitare infortuni.

Eliminare l'eventuale carta presente.

#### VERIFICARE CHE NON CI SIANO TRACCE DI TONER SUL PERCORSO CARTA

# La stampa è troppo scura

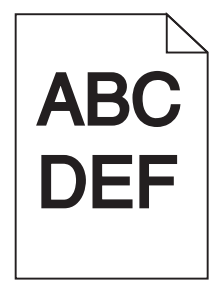

Provare una o più delle soluzioni indicate di seguito:

### CONTROLLARE LE IMPOSTAZIONI RELATIVE A INTENSITÀ DEL TONER, LUMINOSITÀ E CONTRASTO

L'impostazione Intensità toner è troppo scura, l'impostazione Luminosità è troppo scura oppure l'impostazione Contrasto è troppo alta.

- Nel menu Qualità del pannello di controllo della stampante, modificare queste impostazioni.
- Per gli utenti Windows: modificare queste impostazioni in Proprietà di stampa.
- Per gli utenti Macintosh:
  - 1 Scegliere File > Stampa.
  - 2 Nel menu a discesa "Orientamento immagini", scegliere Funzioni stampante.
  - **3** Scegliere un valore inferiore per le impostazioni di luminosità del toner e contrasto.

#### **C**ARICARE LA CARTA DI UNA NUOVA CONFEZIONE

La carta potrebbe aver assorbito molta umidità. Conservare la carta nella confezione originale finché non viene utilizzata.

# **E**VITARE L'USO DI CARTA CON SUPERFICIE RUVIDA O POCO LEVIGATA

# VERIFICARE L'IMPOSTAZIONE TIPO DI CARTA

Accertarsi che l'impostazione Tipo di carta corrisponda al tipo di carta caricato nel vassoio o nell'alimentatore:

- Dal menu Carta nel pannello di controllo della stampante, verificare l'impostazione Tipo di carta.
- Per utenti di Windows: verificare questa impostazione in Proprietà di stampa.
- Per utenti di Macintosh: verificare questa impostazione nella finestra di dialogo Stampa.

# La stampa è troppo chiara

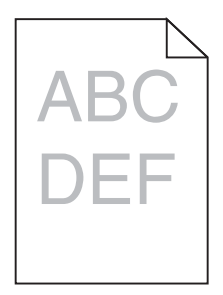

Provare una o più delle soluzioni indicate di seguito:

#### **C**ONTROLLARE LE IMPOSTAZIONI RELATIVE A INTENSITÀ DEL TONER, LUMINOSITÀ E CONTRASTO

L'impostazione Intensità toner è troppo chiara, l'impostazione Luminosità è troppo chiara oppure l'impostazione Contrasto è troppo bassa.

- Nel menu Qualità del pannello di controllo della stampante, modificare queste impostazioni.
- Per gli utenti Windows: modificare queste impostazioni in Proprietà di stampa
- Per gli utenti Macintosh:
  - 1 Scegliere File > Stampa.
  - 2 Nel menu a discesa Orientamento immagini, scegliere Funzioni stampante.
  - **3** Scegliere un valore superiore per le impostazioni di luminosità del toner e contrasto.

### **C**ARICARE LA CARTA DI UNA NUOVA CONFEZIONE

La carta potrebbe aver assorbito umidità dall'ambiente. Conservare la carta nella confezione originale finché non viene utilizzata.

# EVITARE L'USO DI CARTA CON SUPERFICIE RUVIDA O POCO LEVIGATA

# VERIFICARE L'IMPOSTAZIONE TIPO DI CARTA

Accertarsi che l'impostazione Tipo di carta corrisponda al tipo di carta caricato nel vassoio o nell'alimentatore.

- Dal menu Carta nel pannello di controllo della stampante, verificare l'impostazione Tipo di carta.
- Per utenti di Windows: verificare questa impostazione in Proprietà di stampa.
- Per utenti di Macintosh: verificare questa impostazione nella finestra di dialogo Stampa.

# La qualità di stampa sul lucido è scarsa

Provare una o più delle soluzioni indicate di seguito:

# **C**ONTROLLARE I LUCIDI

Utilizzare solo lucidi conformi alle specifiche della stampante.

### VERIFICARE L'IMPOSTAZIONE RELATIVA AL TIPO DI CARTA

Accertarsi che il tipo di carta sia impostato su Lucidi.

- 1 Dal menu Carta del pannello di controllo della stampante, verificare l'impostazione Tipo di carta.
- 2 Prima di avviare la stampa del processo, specificare il tipo di carta corretto:
  - Per gli utenti Windows, specificare il tipo da Proprietà di stampa.
  - Per gli utenti Macintosh, specificare il tipo dalla finestra di dialogo Stampa.

# Puntini di toner

Provare una o più delle soluzioni indicate di seguito:

### VERIFICARE CHE NON SIANO PRESENTI CARTUCCE DI TONER DIFETTOSE

Sostituire le cartucce difettose o usurate.

### VERIFICARE CHE L'UNITÀ FOTOCONDUTTORE NON SIA DIFETTOSA

Sostituire l'unità fotoconduttore difettosa.

# CONTATTARE L'ASSISTENZA CLIENTI

### Sulla pagina sono presenti ombreggiature dovute al toner

Provare una o più delle soluzioni indicate di seguito:

#### VERIFICARE CHE LA CARTUCCIA DEL TONER SIA INSTALLATA CORRETTAMENTE O NON SIA DIFETTOSA

Reinstallare o sostituire la cartuccia di toner difettosa.

#### VERIFICARE CHE IL MODULO DI TRASFERIMENTO NON SIA USURATO O DIFETTOSO

Sostituire il modulo di trasferimento usurato o difettoso.

### VERIFICARE CHE L'UNITÀ FOTOCONDUTTORE NON SIA USURATA O DIFETTOSA

Sostituire l'unità fotoconduttore usurata o difettosa.

#### VERIFICARE CHE IL FUSORE NON SIA USURATO O DIFETTOSO

Sostituire il fusore usurato o difettoso.

#### VERIFICARE CHE LA STAMPANTE SIA STATA RICALIBRATA DI RECENTE

Eseguire una regolazione del colore dal menu Qualità.

# VERIFICARE CHE L'APPLICAZIONE NON ABBIA SPECIFICATO UNO SFONDO BIANCO SPORCO

Controllare le impostazioni dell'applicazione.

### VERIFICARE CHE NON VI SIANO TRACCE DI TONER NEL PERCORSO CARTA

Contattare l'assistenza clienti.

# Aderenza difettosa del toner

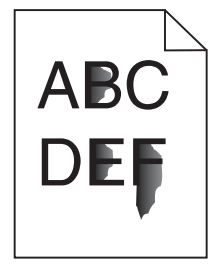

Provare una o più delle soluzioni seguenti:

#### VERIFICARE LE IMPOSTAZIONI RELATIVE AL TIPO E AL PESO DELLA CARTA

Accertarsi che le impostazioni di tipo e peso della carta corrispondano alla carta caricata nel vassoio o nell'alimentatore:

- 1 Nel menu Carta del pannello di controllo della stampante, verificare le impostazioni Tipo di carta e Peso carta. Modificare l'impostazione Peso carta da Normale a Pesante.
- 2 Prima di inviare il processo in stampa, specificare l'impostazione del tipo di carta corretta:
  - Per utenti di Windows: specificare il tipo di carta in Proprietà di stampa.
  - Per utenti di Macintosh: specificare il tipo di carta nella finestra di dialogo Stampa.

# VERIFICARE L'IMPOSTAZIONE DELLA GRANA DELLA CARTA

Nel menu Carta del pannello di controllo della stampante, accertarsi che l'impostazione Grana carta corrisponda alla carta caricata nel vassoio o nell'alimentatore. Se necessario, modificare l'impostazione Grana carta da Normale a Ruvida.

#### VERIFICARE CHE IL FUSORE NON SIA USURATO O DIFETTOSO

Sostituire il fusore usurato o difettoso. Per ulteriori informazioni, vedere il foglio di istruzioni che accompagna la parte di ricambio.